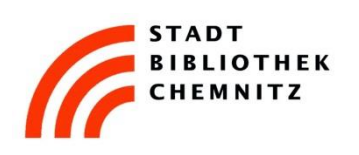

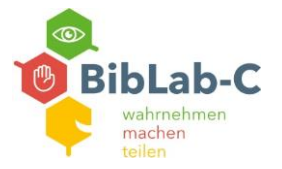

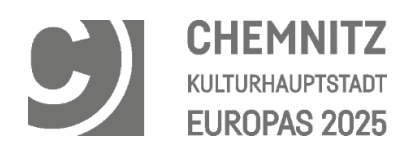

## Schritt für Schritt: VHS digitalisieren

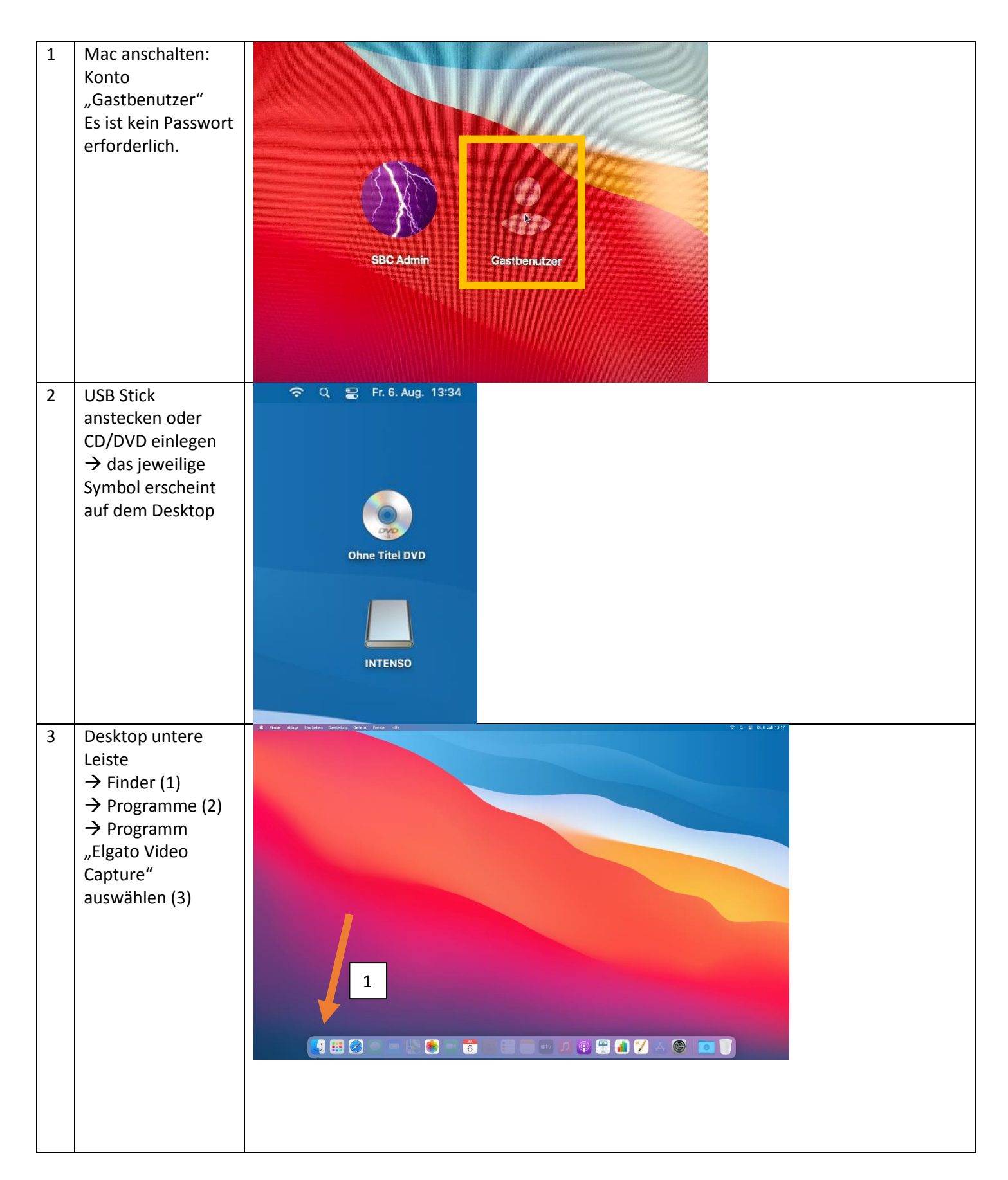

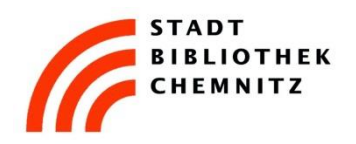

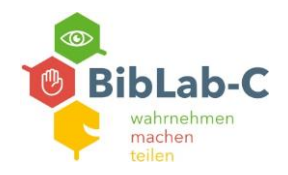

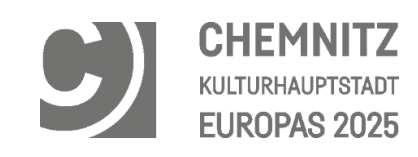

|   |                                                               | Finder-Symbol:                                                                                                    |
|---|---------------------------------------------------------------|----------------------------------------------------------------------------------------------------|
|   |                                                               | Versitien 2   Altoria   Altoria   Blau   Alti   Altoria   Altoria   Alti   Altoria   Altoria   Altoria   Altoria   Altoria   Altoria   Altoria   Altoria   Altoria   Altoria   Altoria   Altoria   Altoria    Altoria </th |
| 4 | Lizenzvertrag<br>zustimmen<br>→ "weiter" → "ich<br>stimme zu" |                                                                                                    |
| 5 | Eine Registrierung<br>ist nicht notwendig<br>→ überspringen   | Elgato Video Capture Setup-Assistent         Registrieren Sie Ihre Software         Bitte tragen Sie Ihren Namen und E-Mail-Adresse ein, um das Elgato Video Capture         Name:         E-Mail-Adresse:         Fur den Elgato Systems-Newsletter anmelden         Automatisch nach Updates suchen         Datenschutz                                                                                                    |

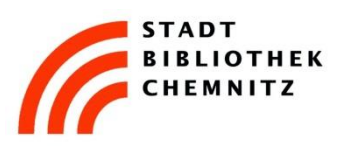

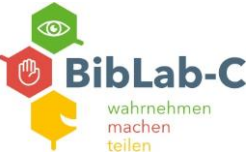

## CHEMNITZ KULTURHAUPTSTADT EUROPAS 2025

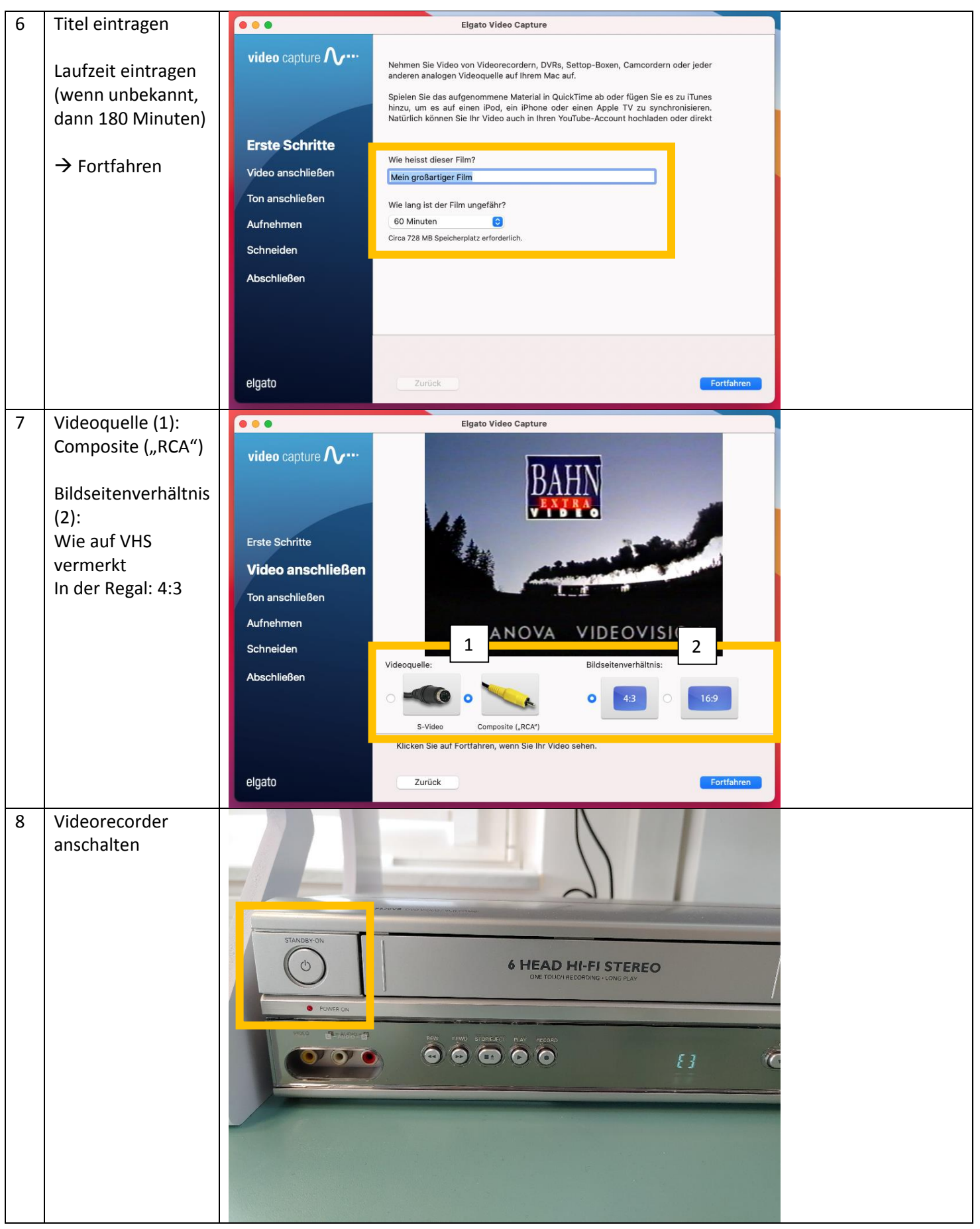

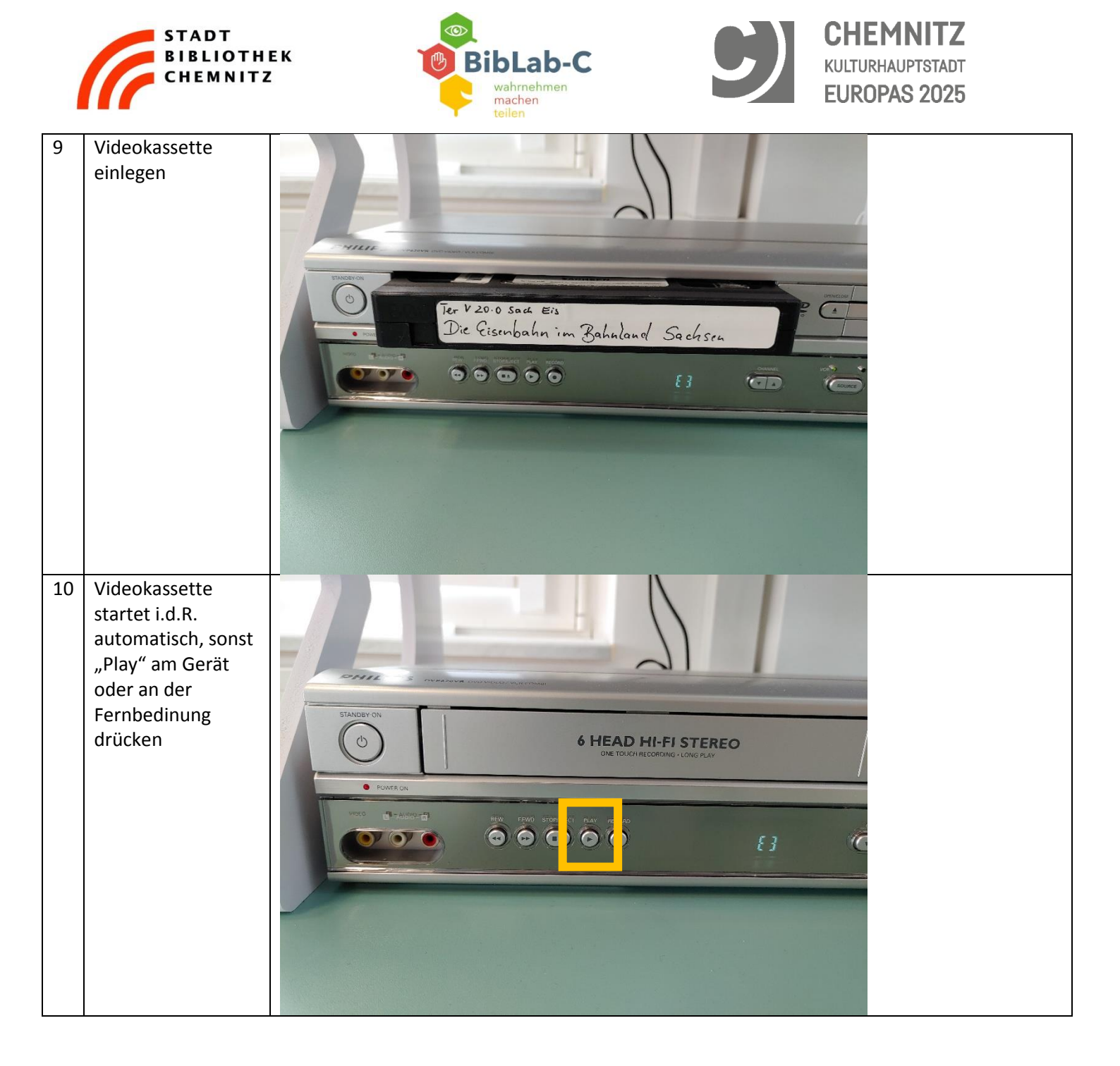

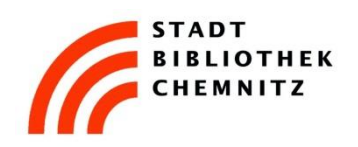

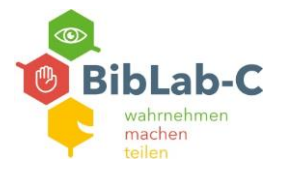

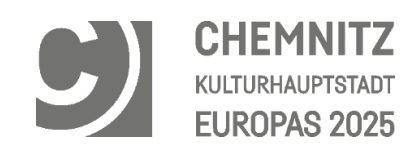

| 11 | Im Programm<br>"Elgato Video<br>Capture" ist das<br>Video zu sehen (1)<br>→ Fortfahren (2) | video capture A Erste Schritte Video anschließen Ton anschließen Aufnehmen Schneiden Abschließen Video geur Udeogeur Udeogeur |
|----|--------------------------------------------------------------------------------------------|----------------------------------------------------------------------------------------------------|

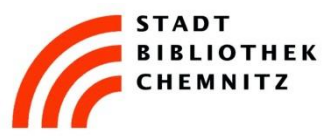

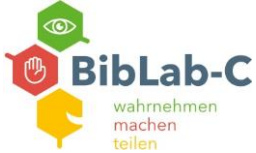

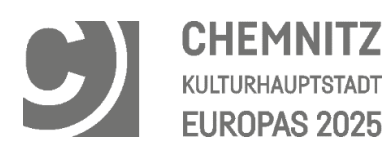

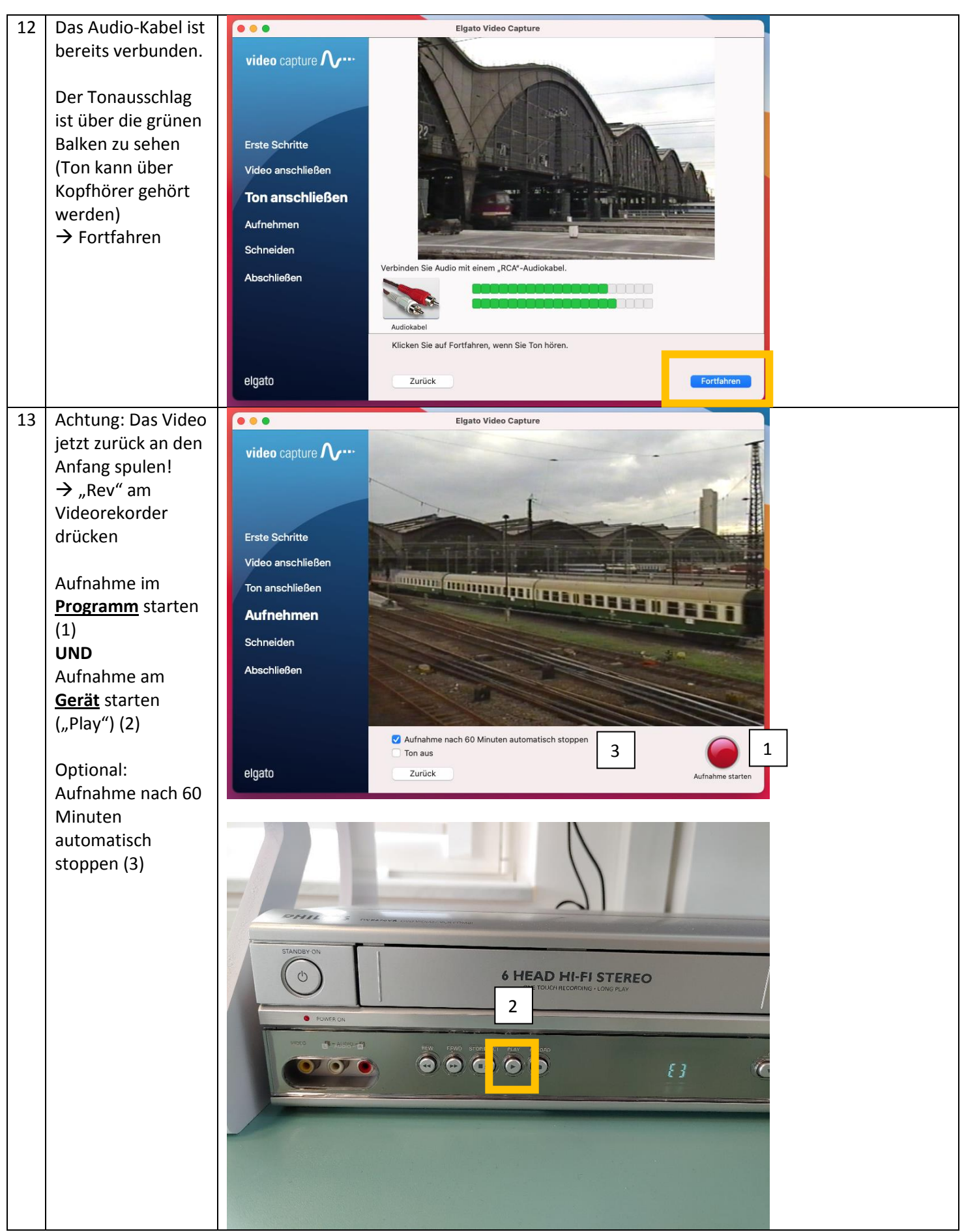

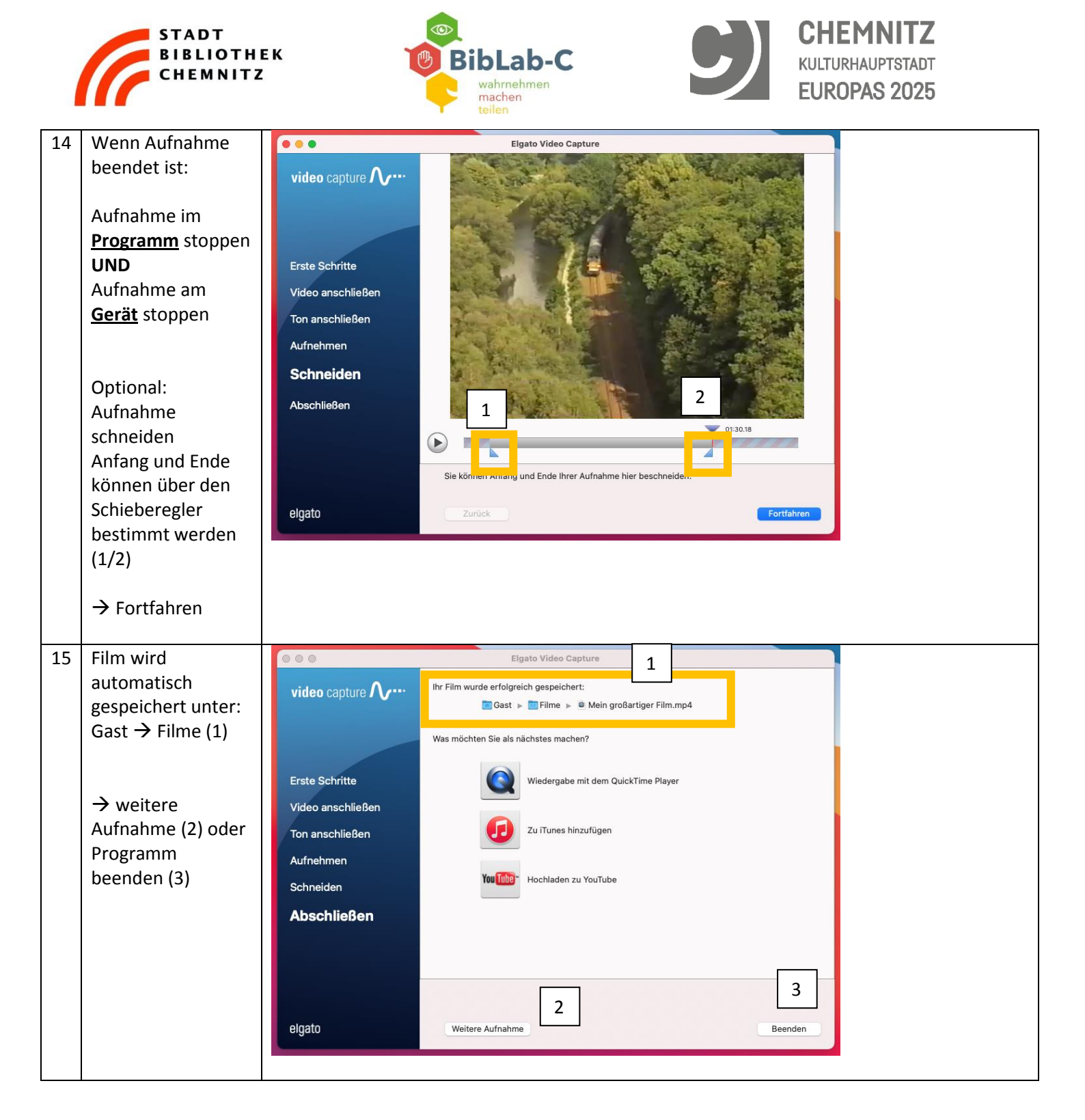

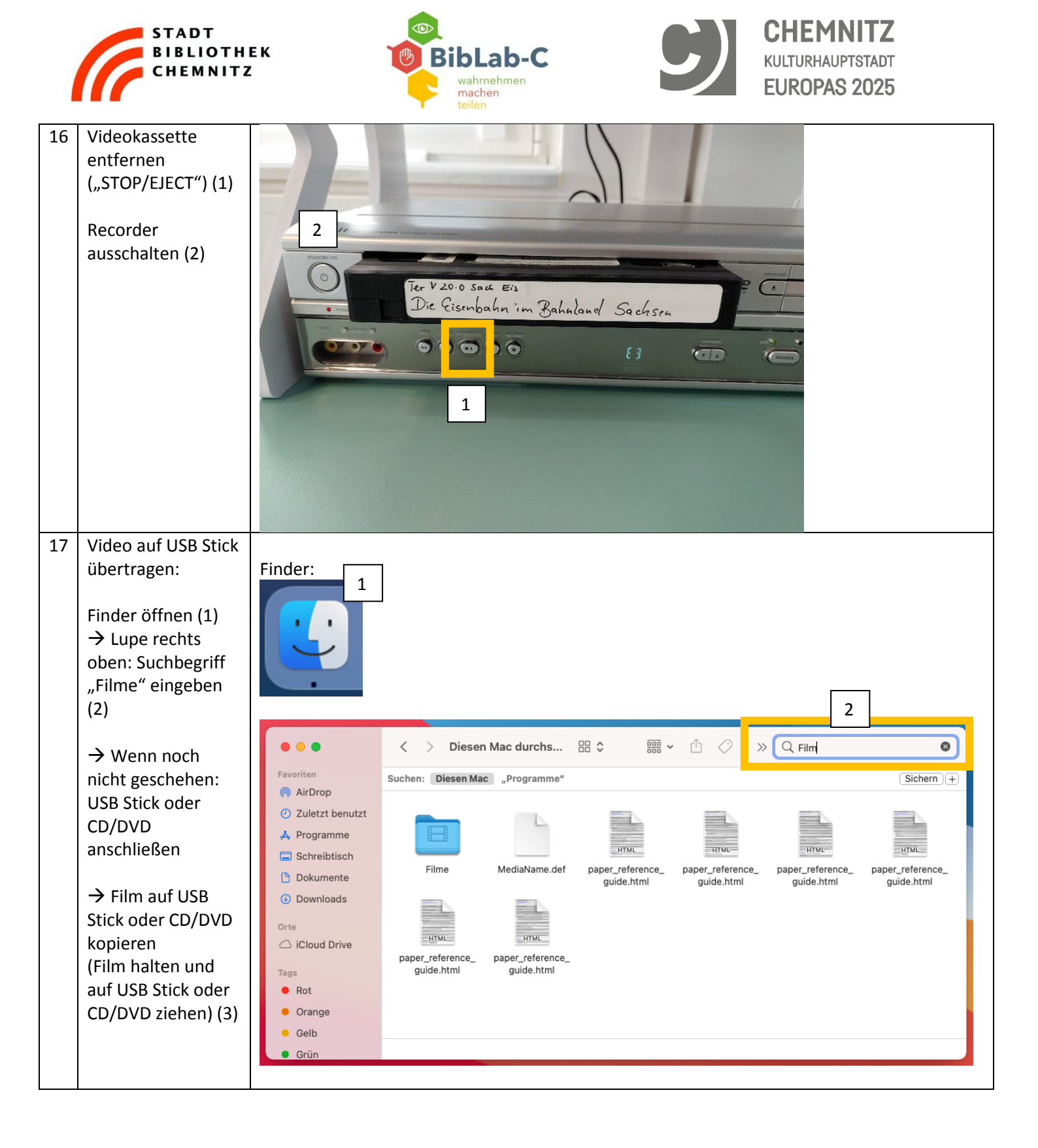

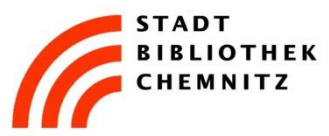

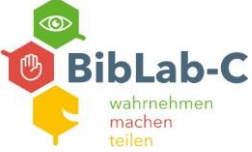

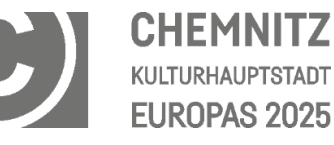

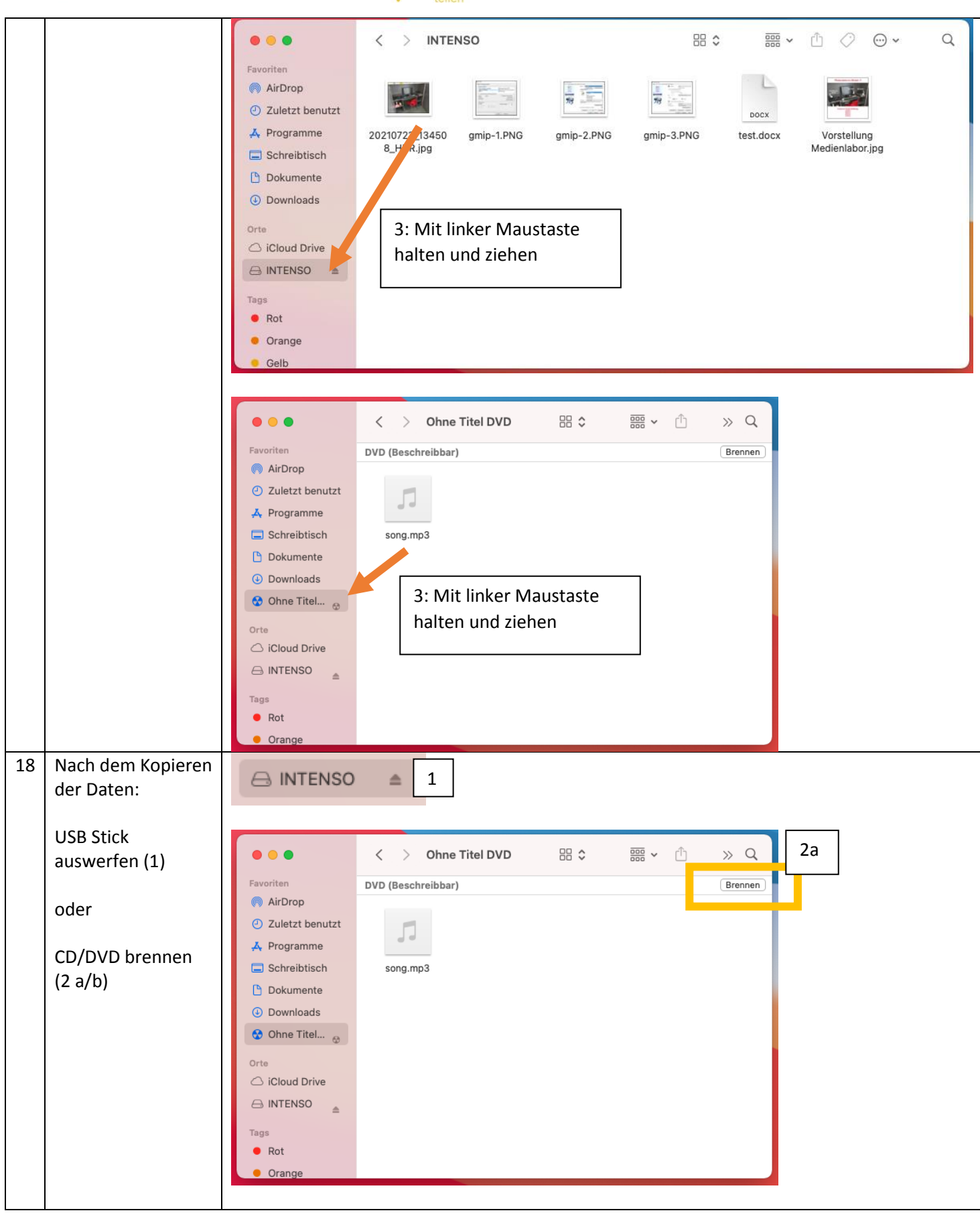

| STADT<br>BIBLIOTHER<br>CHEMNITZ | CHEMNITZ<br>Kulturhauptstadt<br>EUROPAS 2025                                                                                                    |  |
|---------------------------------|----------------------------------------------------------------------------------------------------|--|
|                                 | Möchtest du den Inhalt von "Ohne Titel DVD" wirklich auf eine CD/DVD brennen?         Du kannst diese CD/DVD auf jedem Mac- oder Windows-Computer verwenden. Wähle "Auswerfen", um die CD/DVD auszuwerfen, ohne sie zu brennen.         CD/DVD-Name:       Ohne Titel DVD         Brenntempo:       Maximal (8x)       Image: CD/DVD         Brennordner sichern unter:       Ohne Titel DVD       2b         Auswerfen       Abbreche       Brennen |  |

## Wichtig:

Sichern Sie vor der Abmeldung am PC alle Daten. Diese werden nach der Abmeldung komplett gelöscht!